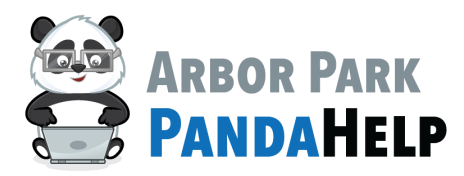

## **Student Login Instructions—ALMA**

Step 1:

Go to https://www.arbor145.org/login/almasis

## Step 2:

Select the appropriate school the student attends.

## AlmaSIS

Alma sign in pages are specific to your school. These links are for staff, parents, and students.

Please select the appropriate login page:

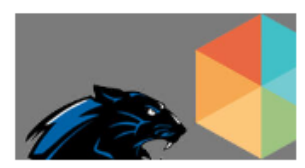

ARBOR PARK MIDDLE SCHOOL

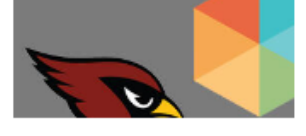

SCARLET OAK

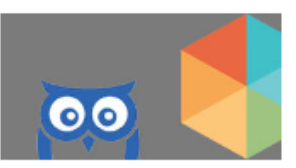

ARBOR ELEMENTARY

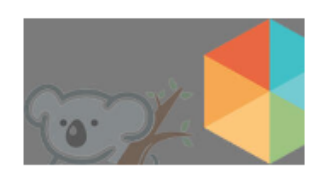

KIMBERLY HEIGHTS

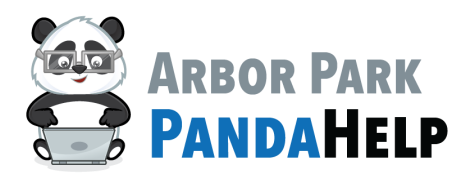

## **Student Login Instructions—ALMA**

Step 3:

Select the 'Sign in with Microsoft' button

|          | WELCOME                |  |
|----------|------------------------|--|
|          | Sign in with Microsoft |  |
|          | or                     |  |
| username |                        |  |
| Username |                        |  |
| password |                        |  |
| Password |                        |  |
|          | Log in                 |  |
|          | E                      |  |

Step 4:

Enter your credentials

first.name@student.arbor145.org if prompted.

\*If you are using Edge, the browser automatically signs on behalf of the student.\*